**1. OBJETIVO:** Realizar la inscripción a los programas tecnológicos y profesionales, a través de la plataforma Educatic, previo cumplimiento de los requisitos establecidos en el reglamento estudiantil vigente en la Institución Universitaria Digital de Antioquia.

**2. ALCANCE:** Inicia con el ingreso a la página web de la Institución Universitaria Digital de Antioquia y termina con el pago de los derechos pecuniarios de matrícula.

### 3. DEFINICIONES:

**La inscripción:** se denomina inscripción al acto mediante el cual una persona se registra como aspirante para ingresar a un programa académico ofrecido por la IU. Digital.

**Parágrafo**. Toda inscripción es válida únicamente durante el período académico al que se inscribió el aspirante, y su valor no es reembolsable ni transferible a otro aspirante.

Artículo 7 del Acuerdo Directivo Nro. 079 del 19 de noviembre de 2020 (Reglamento Estudiantil).

**Requisitos para la Inscripción a programas de pregrado:** los requisitos generales para ingresar a programas de pregrado, técnico profesional, tecnológico y profesional universitario, son:

- Diligenciar en su totalidad el formulario de inscripción.
- Fotocopia del documento de identificación.
- Título de bachiller debidamente reconocido por el gobierno colombiano; o, certificado del plantel educativo donde se indique fecha de culminación de estudios y fecha estimada de graduación. En este caso, el estudiante está obligado a acreditar el título dentro de los cuatro (4) meses siguientes a la fecha de matrícula, de no hacerlo, ésta será inexistente y consecuencia de lo anterior, no habrá lugar a devolución de dinero por concepto de matrícula
- Certificación de presentación de Pruebas de Estado.

Artículo 8 del Acuerdo Directivo Nro. 079 del 19 de noviembre de 2020 (Reglamento Estudiantil).

Requisitos comunes entre niveles de formación para estudiantes extranjeros. Independiente del nivel de formación — pregrado o posgrado - los aspirantes extranjeros deberán:

| ELABORO:                              | REVISÓ                                                   | APROBÓ                          |
|---------------------------------------|----------------------------------------------------------|---------------------------------|
| Nombre: Luisa Fernanda Zapata Agudelo | Nombre: Eliana Mileidy López Alvarez                     | Nombre: Fabian Escudero Salgado |
| Cargo: Contratista de apoyo           | Cargo: Coordinadora de Admisiones,<br>Registro y Control | Cargo: Director de Planeación   |
| Fecha: 10/10/2022                     | Fecha: 10/10/2022                                        | Fecha: 10/10/2022               |

Digi

Allegar la copia del acta de grado o diploma y certificados de notas, debidamente apostillados por el Ministerio de Relaciones Exteriores o entidad encargada de este trámite (para países miembros de Convención de la Haya) en el país de origen; o en su defecto para los países que no pertenecen a la Convención de la Haya, autenticados o sellados por el Cónsul de Colombia en el país de origen, y refrendados por el Ministerio de Relaciones Exteriores de Colombia.

Aportar los documentos que no estén en español debidamente traducidos por traductor oficial.

Para el caso de estudiantes presenciales o virtuales extranjeros que residan en Colombia, presentar Visa conforme con los requisitos exigidos por el Ministerio de Relaciones Exteriores de Colombia.

Aportar certificado de cobertura de asistencia médica en Colombia por el periodo académico con excepción de estudiantes en modalidad virtual."

Artículo 10 del Acuerdo Directivo Nro. 079 del 19 de noviembre de 2020 (Reglamento Estudiantil).

Aspirante nuevo. Es aquel que aspira por primera vez a cursar un programa académico en la IU. Digital.

Artículo 12 del Acuerdo Directivo Nro. 079 del 19 de noviembre de 2020 (Reglamento Estudiantil).

## **Consideraciones Generales:**

Este instructivo aplica para la inscripción de programas de pregrado: tecnológicos y profesionales, excepto Ingeniería Mecatrónica, quien tiene su propio instructivo de inscripción por tener proceso de selección.

## Los requisitos para la inscripción son:

- $\checkmark$ Documento de identidad por ambos lados.
- $\checkmark$ Diploma o acta de bachiller, donde se pueda visualizar la fecha de expedición.
- $\checkmark$ Resultado de las pruebas ICFES completas donde se puede visualizar sus nombres y los respectivos puntajes en las diferentes áreas.
- $\checkmark$ Fotografía digital, fondo blanco tipo documento. En caso de no tenerla, se puede tomar una desde su móvil, que sea de frente y medio cuerpo.
- $\checkmark$ Certificado del SISBEN
- $\checkmark$ Opcional Certificado electoral vigente.

| ELABORO:                              | REVISÓ                                                   | APROBÓ                          |  |  |
|---------------------------------------|----------------------------------------------------------|---------------------------------|--|--|
| Nombre: Luisa Fernanda Zapata Agudelo | Nombre: Eliana Mileidy López Alvarez                     | Nombre: Fabian Escudero Salgado |  |  |
| Cargo: Contratista de apoyo           | Cargo: Coordinadora de Admisiones,<br>Registro y Control | Cargo: Director de Planeación   |  |  |
| Fecha: 10/10/2022                     | Fecha: 10/10/2022                                        | Fecha: 10/10/2022               |  |  |

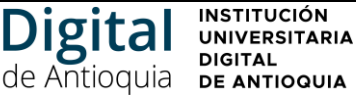

Nota: Los documentos deben ser por separado, legibles y en archivos PDF.

En caso de requerir apoyo para llevar a cabo el proceso, podrá realizarlo a través de los siguientes canales de comunicación:

Correo electrónico: <u>atencionalciudadano@iudigital.edu.co</u> Conmutador: 604 520 07 50 ext. 109

### 4. CONTENIDO:

**4.1.** Ingresar al portal institucional: <u>https://www.iudigital.edu.co/Paginas/default.aspx</u>

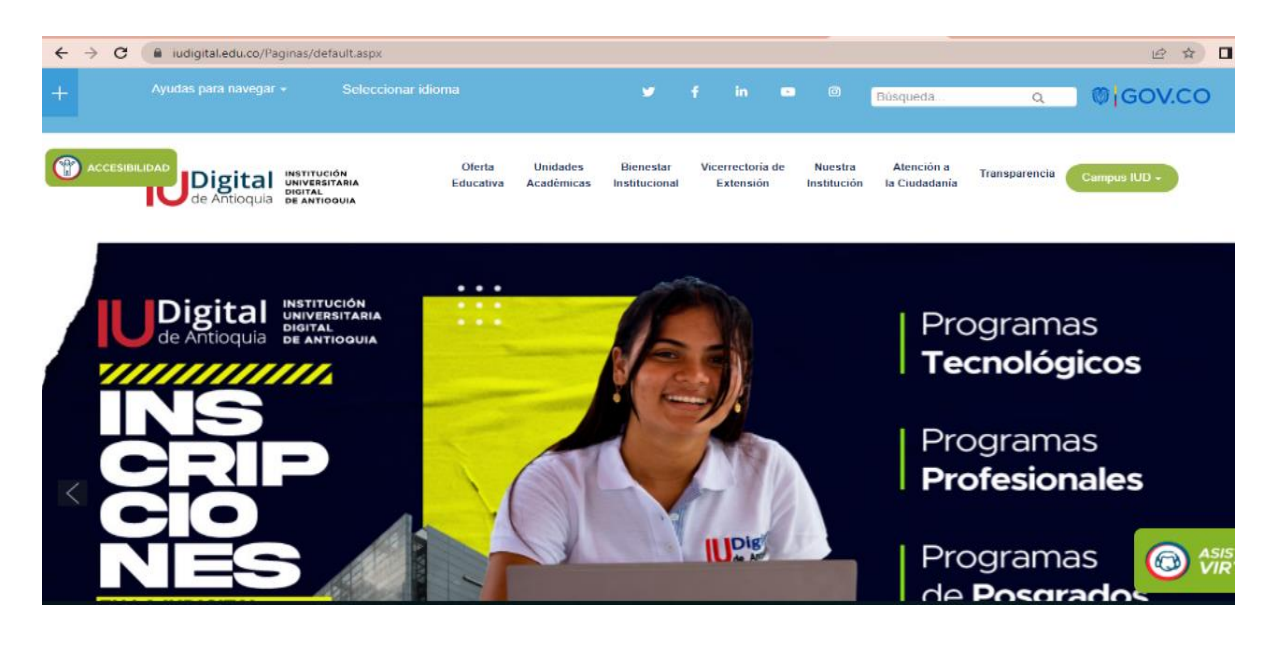

**4.2.** Dar clic en **Oferta IU Digital**, seleccione el nivel de estudio y el programa en el que desea estudiar.

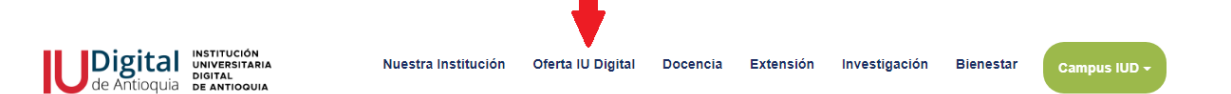

| ELABORO:                              | REVISÓ                                                   | APROBÓ                          |  |  |
|---------------------------------------|----------------------------------------------------------|---------------------------------|--|--|
| Nombre: Luisa Fernanda Zapata Agudelo | Nombre: Eliana Mileidy López Alvarez                     | Nombre: Fabian Escudero Salgado |  |  |
| Cargo: Contratista de apoyo           | Cargo: Coordinadora de Admisiones,<br>Registro y Control | Cargo: Director de Planeación   |  |  |
| Fecha: 10/10/2022                     | Fecha: 10/10/2022                                        | Fecha: 10/10/2022               |  |  |

**4.3.** En la parte inferior de la página, dar clic en **¡Inscríbete ahora!** del programa al que aspira.

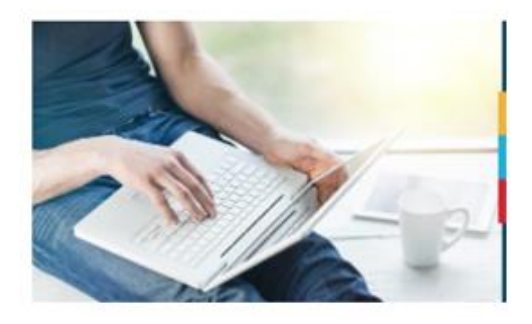

ilnscríbete ahora!

**4.3** Selecciona el tipo de documento, ingrese el número y seleccione la casilla correspondiente **¿Es Nuevo?** 

| ELABORO:                              | REVISÓ                                                   | APROBÓ                          |  |  |
|---------------------------------------|----------------------------------------------------------|---------------------------------|--|--|
| Nombre: Luisa Fernanda Zapata Agudelo | Nombre: Eliana Mileidy López Alvarez                     | Nombre: Fabian Escudero Salgado |  |  |
| Cargo: Contratista de apoyo           | Cargo: Coordinadora de Admisiones,<br>Registro y Control | Cargo: Director de Planeación   |  |  |
| Fecha: 10/10/2022                     | Fecha: 10/10/2022                                        | Fecha: 10/10/2022               |  |  |

| Digital      | gital INSTITUCIÓN<br>UNIVERSITARIA | Código: AD-I-10                |             |
|--------------|------------------------------------|--------------------------------|-------------|
| de Antioquia | DE ANTIOQUIA                       | INSTRUCTIVO INSCRIPCION NUEVOS | Versión: 01 |

| Ingresar Documento de Identidad                                                                                           |                                                                                                    |
|----------------------------------------------------------------------------------------------------|----------------------------------------------------------------------------------------------------|
| <ul> <li>Tipo Documento</li> </ul>                                                                                        | Cédula                                                                                                    |
| Documento                                                                                                    | 103661                                                                                                    |
| <ul> <li>¿Es Nuevo?</li> <li>Es quien, habiendo cumplido los requis<br/>estado matriculado en un primer y únic</li> </ul> | sitos reglamentarios, ingresa por primera vez a uno de los programas académicos de la Institución, o que habiendo<br>o período académico, no haya obtenido calificaciones definitivas.                                                 |
| <ul> <li>¿Es Reingreso?</li> <li>Reingreso: Autorización de matrícula d<br/>más semestres.</li> </ul>                     | e un estudiante a la Institución Universitaria Digital de Antioquia ?IU Digital, después que ha dejado de serlo por uno o                                                                                                    |
| <ul> <li></li></ul>                                                                                                    | ene derecho acreditar ante la Institución Universitaria Digital de Antioquia ?IU Digital, las materias cursada y<br>ción Superior legalmente autorizada de acuerdo con las normas expedidas por el Ministerio de Educación Nacional de |
|                                                                                                    | Entrar                                                                                                    |

**4.4.** En la parte inferior preguntan, ¿Desea realizar el proceso de Inscripción?, dar clin en **SI** para continuar.

|    | ¿Desea realizar el proceso de inscripción? |  |
|----|--------------------------------------------|--|
| Si |                                            |  |

4.5. Diligencie el formulario de datos personales, acepte la Autorización Habeas Data y finaliza con opción Guardar.

| ELABORO:                              | REVISÓ                                                   | APROBÓ                          |  |  |
|---------------------------------------|----------------------------------------------------------|---------------------------------|--|--|
| Nombre: Luisa Fernanda Zapata Agudelo | Nombre: Eliana Mileidy López Alvarez                     | Nombre: Fabian Escudero Salgado |  |  |
| Cargo: Contratista de apoyo           | Cargo: Coordinadora de Admisiones,<br>Registro y Control | Cargo: Director de Planeación   |  |  |
| Fecha: 10/10/2022                     | Fecha: 10/10/2022                                        | Fecha: 10/10/2022               |  |  |

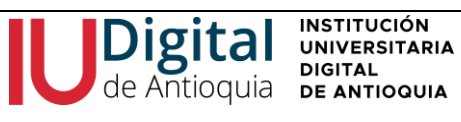

| III Nuevo Inter | resado                        |        |                   |           |        |             |        |        |                                 |                       |     |
|-----------------|-------------------------------|--------|-------------------|-----------|--------|-------------|--------|--------|---------------------------------|-----------------------|-----|
| (*) Campo Ob    | bligatorio                    |        |                   |           |        |             |        |        |                                 |                       |     |
| * Tipo Docum    | ento                          |        | * Documento       |           |        |             |        |        |                                 |                       |     |
| Cédula          | $\checkmark$                  |        | 86084999          |           |        |             |        |        |                                 |                       |     |
| * Primer Nom    | bre                           |        | Segundo Nombre    |           |        | • Primer Ap | ellido |        | Segundo Apelli                  | do                    |     |
|                 |                               |        |                   |           |        |             |        |        |                                 |                       |     |
| Tarjeta de Ide  | entidad                       |        | Ciudad Expedici   | ión       |        |             |        |        |                                 |                       |     |
|                 |                               |        | Seleccione        |           | Ŧ      | )           |        |        |                                 |                       |     |
| * Fecha Expe    | dición Documento              |        | Libreta Militar   |           |        | * Teléfono  |        |        | • Tipo de Trans                 | porte                 |     |
|                 |                               |        |                   |           |        | 0000000     | ext Ö  |        | PARTICULAR                      |                       | ~   |
| * Correo Elec   | trónico                       |        | * Confirmar Corre | 0         |        | * Estado C  | ivil   |        | <ul> <li>Composición</li> </ul> | Familiar              |     |
|                 |                               |        |                   |           |        | SOLTERO     | (A)    | ~      | Cónyuge                         |                       | ~   |
| * Dirección Re  | esidencia                     |        |                   |           |        |             |        |        |                                 |                       |     |
| Ciudad          |                               |        | Seleccione        |           | Ŧ      | )           |        |        |                                 |                       |     |
| Comuna y Ba     | irrio                         |        | Seleccione        |           | *      | )           |        |        |                                 |                       |     |
| * Dirección     |                               |        |                   |           |        |             |        |        |                                 |                       |     |
|                 | Número                        | Letra  | 1                 |           | Número |             | Letra  | Número |                                 | Otras características | 5   |
| Selecci 💙       | 0                             |        |                   | Selecci 🥆 | • 0    |             |        | 0      |                                 |                       |     |
| Número de H     | ermanos                       |        | Lugar que ocupa   |           |        | Movil       |        |        | • Fecha de Nac                  | simiento              |     |
| 0               |                               |        | 0                 |           |        |             |        |        |                                 |                       |     |
| Lugar de Nac    | imiento                       |        |                   |           |        |             |        |        |                                 |                       |     |
| * Ciudad        |                               |        |                   |           |        |             |        |        |                                 |                       |     |
| Seleccione.     |                               | Ŧ      |                   |           |        |             |        |        |                                 |                       |     |
| • : Cómo se e   | enteró de este programa       | 2      |                   |           |        |             |        |        |                                 |                       |     |
| Seleccione      | ~                             |        |                   |           |        |             |        |        |                                 |                       |     |
| • ¿Por qué es   | scogió la institución o el    | progra | ama?              |           |        |             |        |        |                                 |                       |     |
| Seleccione      | ~                             |        |                   |           |        |             |        |        |                                 |                       |     |
| Autorizad       | ción Habeas Data <b>Ver m</b> | as     |                   |           |        |             |        |        |                                 |                       |     |
|                 |                               |        |                   |           |        |             |        |        |                                 |                       |     |
|                 |                               |        |                   |           |        |             |        |        |                                 | Guardar Sa            | lir |
|                 |                               |        |                   |           |        |             |        |        |                                 |                       |     |

4.6. Selecciona SEDE IU. DIGITAL y filtre el Nivel estudio: pregrado o tecnológico, espere que la página cargue los programas a ofertar y seleccione con el botón +

| ELABORO:                              | REVISÓ                                                   | APROBÓ                          |  |  |
|---------------------------------------|----------------------------------------------------------|---------------------------------|--|--|
| Nombre: Luisa Fernanda Zapata Agudelo | Nombre: Eliana Mileidy López Alvarez                     | Nombre: Fabian Escudero Salgado |  |  |
| Cargo: Contratista de apoyo           | Cargo: Coordinadora de Admisiones,<br>Registro y Control | Cargo: Director de Planeación   |  |  |
| Fecha: 10/10/2022                     | Fecha: 10/10/2022                                        | Fecha: 10/10/2022               |  |  |

| Digital                                                                  | INSTITUCIÓN<br>UNIVERSITARIA<br>DIGITAL |   |                             |        | Código: AD-I-10 |
|--------------------------------------------------------------------------|-----------------------------------------|---|-----------------------------|--------|-----------------|
| de Antioquia                                                             | DE ANTIOQUIA                            |   |                             | NUEVOS | Versión: 01     |
| Búsqueda de Programas Abiertos<br>Filtrar por Sede<br>SEDE: IU DIGITAL Y |                                         | F | iltrar por Nivel de Estudio |        |                 |

| Lista d | e prograr | nas con aspiraciones abiertas                     |                   |                            |          |             |            |
|---------|-----------|---------------------------------------------------|-------------------|----------------------------|----------|-------------|------------|
| Año     | Periodo   | Programa                                          | Tipo de Grupo     | Requiere pago Inscripción? | Perfil   | Seleccionar | Descargar  |
| 2022    | 2         | ADMINISTRACIÓN DE EMPRESAS TURÍSTICAS Y HOTELERAS | Cohorte 2- 2022-2 |                            | <b>a</b> | +           | <u></u>    |
| 2022    | 2         | ADMINISTRACIÓN DE EMPRESAS                        | Cohorte 2- 2022-2 |                            | -        | +           | <u>±</u> . |
| 2022    | 2         | ADMINISTRACIÓN EN SEGURIDAD Y SALUD EN EL TRABAJO | Cohorte 2- 2022-2 |                            | -        | +           | <u>±</u> . |
| 2022    | 2         | CIENCIAS AMBIENTALES                              | Cohorte 2- 2022-2 |                            | -        | +           | <u>.</u>   |
| 2022    | 2         | INGENIERIA MECATRÒNICA                            | Cohorte 2- 2022-2 |                            | <b></b>  | +           | <u></u>    |
| 2022    | 2         | PUBLICIDAD Y MERCADEO DIGITAL                     | Cohorte 2- 2022-2 |                            | <b>a</b> | +           | <u>+</u>   |
| 2022    | 2         | TRABAJO SOCIAL                                    | Cohorte 2- 2022-2 |                            | -        | +           | <u>.</u>   |

4.7. Espera que la página se actualice y haga clic en "Seleccionar".

| Este proceso requiere que el na<br>Chrome: Conguración > Privacidal<br>FineFox: Opciones > Privacidad y<br>Edge: Conguración > Privacidad y<br>Su información personal ha sido<br>programa seleccionado. | vegador utilizado tenga desbloque<br>d y seguridad > Configuración de si<br>seguridad > Permisos > Bloquear v<br>; seguridad > Seguridad > Bloquear<br>o registrada con éxito. Continúe co | eadas las paginas<br>tios web > Ventana<br>entanas emergent<br>los elementos eme<br>on el registro de in | emerge<br>as emerg<br>es<br>ergentes<br>nformac | entes.<br>jentes y re<br>ión acadé | idirecciones<br>imica hacie | s > Bloquear<br>endo clic en e                   | el botón -seleccio | nar- de co          | olor azul, que e | encontrará  | en frent | e del                 |
|----------------------------------------------------------------------------------------------------|----------------------------------------------------------------------------------------------------|----------------------------------------------------------------------------------------------------|-------------------------------------------------|------------------------------------|-----------------------------|--------------------------------------------------|--------------------|---------------------|------------------|-------------|----------|-----------------------|
|                                                                                                    |                                                                                                    |                                                                                                    |                                                 |                                    |                             |                                                  |                    |                     |                  |             |          |                       |
| La Aspiración se ha realizad                                                                                                    | do correctamente. Debe dar clid                                                                                                    | c al botón seleco                                                                                        | cionar p                                        | oara cont                          | inuar el pr                 | roceso.                                          |                    |                     |                  |             |          |                       |
| Lista de Aspiraciones realizad                                                                                                    | das                                                                                                    |                                                                                                    |                                                 |                                    |                             |                                                  |                    |                     |                  |             |          |                       |
| Dependencias                                                                                                    | Programa                                                                                                    | Fecha Aspiración                                                                                         | Año                                             | Periodo                            | ذEs<br>Reingreso?           | čEs<br>Transferencia<br>o cambio de<br>programa? | Fecha Entrevista   | Imprimir<br>Factura | Pagos En Linea   | Seleccionar | Cambiar  | Ingresar<br>Solicitud |
| Facultad de Ciencias<br>Administrativas, Económicas y<br>Contables                                                                                                    | ADMINISTRACIÓN EN SEGURIDAD Y<br>SALUD EN EL TRABAJO                                                                                                    | 17/05/2022                                                                                               | 2022                                            | 2                                  | No                          | si                                               |                    |                     |                  | ~           | Ø        | Ł                     |

#### 4.8. Ingresa los documentos obligatorios:

~

Seleccione el tipo de documento solicitado, adjunte el archivo digital y clic en el botón "Ingresar". Repita la acción con cada uno de los documentos:

Documento de identidad, acta de grado o diploma de bachiller, pruebas ICFES, fotografía tipo documento en fondo blanco, certificado del SISBEN y es opcional el certificado electoral vigente. Dar clic en el botón **SIGUIENTE.** 

| ELABORO:                              | REVISÓ                                                   | APROBÓ                          |
|---------------------------------------|----------------------------------------------------------|---------------------------------|
| Nombre: Luisa Fernanda Zapata Agudelo | Nombre: Eliana Mileidy López Alvarez                     | Nombre: Fabian Escudero Salgado |
| Cargo: Contratista de apoyo           | Cargo: Coordinadora de Admisiones,<br>Registro y Control | Cargo: Director de Planeación   |
| Fecha: 10/10/2022                     | Fecha: 10/10/2022                                        | Fecha: 10/10/2022               |

| de Antioquia de Antio                                                                       |                                                                                                    |                                                         |                                                                                                    |
|---------------------------------------------------------------------------------------------|----------------------------------------------------------------------------------------------------|---------------------------------------------------------|----------------------------------------------------------------------------------------------------|
|                                                                                             |                                                                                                    | I NUEVOS<br>Vers                                        | ión: 01                                                                                                    |
|                                                                                             | · ·                                                                                                    | · · · · · · · · · · · · · · · · · · ·                   |                                                                                                    |
| djunte los documentos requeridos en PDF, JF<br>uenta que toda la información que usted ingr | ºG o GIF: Pregrado: Documento de identidad, acta o diploma c<br>ese a nuestro sistema será susceptible de verificación por pa | le bachiller, Foto (3X4) fondo<br>te de la institución. | blanco Tenga en                                                                                                    |
| Campo Obligatorio                                                                           |                                                                                                    |                                                         |                                                                                                    |
|                                                                                             | Documentos Requeridos Archivo (Imagen en formato gif, jpg, pdf,                                                               | png)                                                    |                                                                                                    |
|                                                                                             | Seleccione V Seleccionar archivo Ninguno archivo selec.                                                                       |                                                         |                                                                                                    |
|                                                                                             | Ingre                                                                                                    | sar                                                     |                                                                                                    |
| ista de Documentos Entregados                                                               |                                                                                                    |                                                         |                                                                                                    |
|                                                                                             | Nombre del Archivo                                                                                                    | Descargar                                               | Eliminar                                                                                                    |
|                                                                                             |                                                                                                    |                                                         |                                                                                                    |
| ntocopia Acta de grado o Diploma de Bachillerato                                            |                                                                                                    |                                                         |                                                                                                    |
| otocopia de la Constancia del Sisben                                                        |                                                                                                    | <u>చ</u>                                                | the second second secon |
|                                                                                             |                                                                                                    |                                                         |                                                                                                    |
| otografía digital tipo documento fondo blanco                                               |                                                                                                    |                                                         | TT I I I I I I I I I I I I I I I I I I                                                                                                    |

## 4.9. Diligencie la Información Académica

Datos requeridos de la institución educativa donde terminó el bachillerato, después de finalizar, clic en el botón **GUARDAR.** 

Luego seleccione en la casilla del curso el grado 11º y el año de graduación. Se recomienda oprimir el icono **Nuevo**, se digita el nombre del colegio, clic en **botón+** y por último **SIGUIENTE**.

| Información requerida de la inst        | itución donde se terminó el   | bachillerato          |                                               |          |
|-----------------------------------------|-------------------------------|-----------------------|-----------------------------------------------|----------|
|                                         |                               |                       |                                               |          |
| Se ha realizado la operación satisfacto | riamente                      |                       |                                               |          |
| (*) Campo Obligatorio                   |                               |                       |                                               |          |
| <ul> <li>Especialidad</li> </ul>        | *                             | Metodología           | <ul> <li>Idioma Énfasis</li> </ul>            |          |
| ACADÉMICO                               | ~                             | EDUCACIÓN TRADICIONAL | * Ninguno                                     | ~        |
| Valor Pensión                           |                               | Sector Social         | <ul> <li>Se validó el bachillerato</li> </ul> |          |
| 0.0                                     |                               | Pública               | •                                             |          |
| • Jornada                               |                               | Calendario            | Caracter                                      |          |
| DIURNA                                  | ~                             | CALENDARIO A          | PUBLICO                                       | ~        |
|                                         |                               |                       |                                               | Guardar  |
|                                         |                               |                       |                                               |          |
| Información de las instituciones        | en las que se cursó el bach   | illerato              |                                               |          |
| Si la institución no está en la lis     | sta, de click en Nuevo para i | ngresarla             |                                               |          |
| • Curso • Año                           | en que se cursó               | - Institución         |                                               |          |
| 11 ~ 2008                               |                               | I,E, SAN MARCOS       | + Nuevo                                       |          |
|                                         |                               |                       |                                               |          |
| Lista de cursos de bachillerato         |                               |                       |                                               |          |
| Curso                                   | Año                           | Institu               | ión                                           | Eliminar |
| 11                                      | 2008                          | I,E, SAN MARCOS       |                                               | <b>a</b> |

| ELABORO:                              | REVISÓ                                                   | APROBÓ                          |
|---------------------------------------|----------------------------------------------------------|---------------------------------|
| Nombre: Luisa Fernanda Zapata Agudelo | Nombre: Eliana Mileidy López Alvarez                     | Nombre: Fabian Escudero Salgado |
| Cargo: Contratista de apoyo           | Cargo: Coordinadora de Admisiones,<br>Registro y Control | Cargo: Director de Planeación   |
| Fecha: 10/10/2022                     | Fecha: 10/10/2022                                        | Fecha: 10/10/2022               |

### 4.10. Información ICFES:

Dig

Digite el año de presentación, tipo de prueba, número de registro (SNP), puntaje global o puesto y adjunte los resultados de las pruebas del ICFES. En caso de no tenerlo puede descargarlo en el siguiente enlace:

**INSTRUCTIVO INSCRIPCIÓN NUEVOS** 

https://www.icfes.gov.co/web/guest/resultados-examen-saber-11%C2%B0

INSTITUCIÓN UNIVERSITARIA

DIGITAL

de Antioquia de Antioquia

Seleccione cada área de conocimiento y digite el puntaje del ICFES, dar clic en el **BOTON +** para agregarlo y visualizará de inmediato la información que digito.

**Importante:** La información que se ingresa a nuestro sistema será susceptible de verificación por parte de la Institución.

| 🛙 Información ICFES                                              |                                                                                                    |                                                                      |                                                                     |                    |          |
|------------------------------------------------------------------|----------------------------------------------------------------------------------------------------|----------------------------------------------------------------------|---------------------------------------------------------------------|--------------------|----------|
| Diligencie la información solicil<br>Tenga en cuenta que toda la | ada y adjunte el archivo de sus pruebas<br>http://www.icfesinteractiv<br>nformación que usted ingrese a nuestro | SABER 11, antes ICFI<br>o.gov.co/resultados.<br>sistema será suscept | ES, del siguiente Link de co<br>php<br>ible de verificación por par | nsulta de resultad | n.       |
| Esta información es solicitada por el Ministe                    | rio Educación Nacional                                                                                          |                                                                      |                                                                     |                    |          |
| ) Campo Obligatorio                                              |                                                                                                    |                                                                      |                                                                     |                    |          |
| 🎟 Registro ICFES                                                 |                                                                                                    | III Areas ICFES                                                      |                                                                     |                    |          |
| Año de ICFES                                                     | Semestre de ICFES                                                                                               | Área ICFES                                                           | Puntaje                                                             | e Area ICFES       |          |
| 2004                                                             | 2 🗸                                                                                                    | Seleccione                                                           | ~                                                                   | +                  |          |
| Tipo de Prueba de estado                                         | <ul> <li>SNP estudiante (Código ICFES)</li> </ul>                                                               | * Área ICFES                                                         | * Puntaje Area ICFES                                                | Editar             | Borrar   |
| Saber 11° (Antes ICFES) 2000(1) hasta 2005( V                    | AC200402523445                                                                                                  | MATEMATICAS                                                          | 43                                                                  | Ø                  | ŵ        |
| 456                                                              |                                                                                                    | INGLES                                                               | 34                                                                  | Ø                  | ŵ        |
| Adjuntar Archivo                                                 |                                                                                                    | FILOSOFIA                                                            | 34                                                                  | Ø                  | ŵ        |
| Seleccionar archivo   Instructivoica (1).pd<br>nplar             | f                                                                                                    | LENGUAJE                                                             | 34                                                                  | Ø                  | ŵ        |
|                                                                  |                                                                                                    | BIOLOGIA                                                             | 34                                                                  | Ø                  | ŵ        |
|                                                                  |                                                                                                    | FISICA                                                               | 43                                                                  | Ø                  | <b>.</b> |
|                                                                  |                                                                                                    | GEOGRAFIA                                                            | 34                                                                  | Ø                  | ŵ        |
|                                                                  |                                                                                                    | QUIMICA                                                              | 34                                                                  | Ø                  | ŵ        |
|                                                                  |                                                                                                    | HISTORIA                                                             | 34                                                                  | Ø                  | đ        |
|                                                                  |                                                                                                    |                                                                      |                                                                     |                    |          |
|                                                                  | Gu                                                                                                    | ardar                                                                |                                                                     |                    |          |

| ELABORO:                              | REVISÓ                                                   | APROBÓ                          |
|---------------------------------------|----------------------------------------------------------|---------------------------------|
| Nombre: Luisa Fernanda Zapata Agudelo | Nombre: Eliana Mileidy López Alvarez                     | Nombre: Fabian Escudero Salgado |
| Cargo: Contratista de apoyo           | Cargo: Coordinadora de Admisiones,<br>Registro y Control | Cargo: Director de Planeación   |
| Fecha: 10/10/2022                     | Fecha: 10/10/2022                                        | Fecha: 10/10/2022               |

## 4.11. Información Complementaria:

Diligencie en su totalidad este campo para validar incentivos, becas y solicitudes del Ministerio de Educación Nacional, es de suma importancia esta información. Después dar clic en el botón **SIGUIENTE** para finalizar.

| ELABORO:                              | REVISÓ                                                   | APROBÓ                          |
|---------------------------------------|----------------------------------------------------------|---------------------------------|
| Nombre: Luisa Fernanda Zapata Agudelo | Nombre: Eliana Mileidy López Alvarez                     | Nombre: Fabian Escudero Salgado |
| Cargo: Contratista de apoyo           | Cargo: Coordinadora de Admisiones,<br>Registro y Control | Cargo: Director de Planeación   |
| Fecha: 10/10/2022                     | Fecha: 10/10/2022                                        | Fecha: 10/10/2022               |

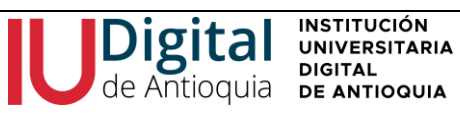

| III Información Complementaria Person                                                  | а               |              |        |                                                |              |   | 1                                     |   |
|----------------------------------------------------------------------------------------|-----------------|--------------|--------|------------------------------------------------|--------------|---|---------------------------------------|---|
| Esta información es solicitada por el Mini                                             | sterio Educació | n Nacional   |        |                                                |              |   |                                       |   |
| (*) Campo Obligatorio                                                                  |                 |              |        |                                                |              |   |                                       |   |
| Página Web Personal                                                                    |                 |              |        |                                                |              |   |                                       |   |
| * Tiene discapacidad ?                                                                 |                 |              |        | <ul> <li>Tipo de discapacidad</li> </ul>       |              |   |                                       |   |
|                                                                                        |                 |              |        | No aplica                                      |              |   | · · · · · · · · · · · · · · · · · · · | 1 |
| * Pertenece a población que requiere educ                                              | ación especial  |              |        | • ¿Sufragó en las últimas ele                  | acciones?    | _ |                                       |   |
| Número de personas en la familia                                                       |                 |              |        | Número de aportantes a la fa                   | imilia       |   |                                       |   |
| 0                                                                                      |                 |              |        | 0                                              |              |   |                                       |   |
| Ingresos familiares                                                                    |                 |              |        | N° de hermanos con educaci                     | ión superior |   |                                       |   |
| 0.0                                                                                    |                 |              |        | 0                                              |              |   |                                       |   |
| N° de pensiones escolares en la familia                                                |                 |              |        | Posee capacidades except                       | cionales     |   |                                       |   |
| 0                                                                                      |                 |              |        | Seleccione                                     |              |   | ```                                   | 1 |
| * ¿Habita en vivienda propia?                                                          |                 |              |        | <ul> <li>¿La vivienda tiene deudas?</li> </ul> | ?            |   |                                       |   |
| <ul> <li>Tipo de vivienda</li> </ul>                                                   |                 |              |        |                                                |              |   |                                       |   |
| Urbana                                                                                 |                 |              |        |                                                |              |   | · · · · · · · · · · · · · · · · · · · | 1 |
| * ¿Vive en alguna frontera?                                                            |                 |              |        | • Sisben                                       |              |   |                                       |   |
| Seleccione                                                                             |                 |              | $\sim$ | Seleccione                                     |              |   | ×                                     | 1 |
| Nivel educativo Madre                                                                  |                 |              |        | Nivel educativo Padre                          |              |   |                                       |   |
| Seleccione                                                                             |                 |              | $\sim$ | Seleccione                                     |              |   | ×                                     | 1 |
| <ul> <li>Grupo étnico</li> </ul>                                                       |                 |              |        | * Etnia                                        |              |   |                                       |   |
| No informa                                                                             |                 |              | ~      | Seleccione                                     |              |   | · · · · ·                             | 1 |
| <ul> <li>¿Es víctima del conflicto armado?</li> <li>Ubicación de conflicto.</li> </ul> |                 |              |        |                                                |              |   |                                       |   |
| País                                                                                   |                 | Departamento |        |                                                | Ciudad       |   |                                       |   |
|                                                                                        |                 |              |        |                                                | 0.0000       |   | 0                                     |   |
| * ¿Considera que pertenece a un grupo vu                                               | Inerable?       |              |        | • ¿Pertenece a un resguardo                    | o indígena?  |   | ~                                     |   |
| Grupo vulnerable (si pertenece a upo)                                                  |                 |              |        | Nombre del resquardo indíge                    | na (si narta |   |                                       |   |
| Chapo Valherable (3) percenede a bilo)                                                 |                 |              |        |                                                | ina (si pene |   |                                       |   |
| Distinciones                                                                           |                 |              |        | Actividades no Académicas                      |              |   |                                       |   |
|                                                                                        |                 |              | //     |                                                |              |   |                                       | / |
| ¿Porque decidió estudiar en la institución?                                            |                 |              |        | Razón para estudiar el progra                  | ama          |   |                                       |   |
|                                                                                        |                 |              | 1      |                                                |              |   |                                       | / |
| Hobbies                                                                                |                 |              |        | Descripcion                                    |              |   |                                       |   |
|                                                                                        |                 |              | 1      |                                                |              |   |                                       |   |

# **4.12.** Lea detenidamente y en su totalidad el Contrato de Matrícula y haga clic en ACEPTAR.

| ELABORO:                              | REVISÓ                                                   | APROBÓ                          |
|---------------------------------------|----------------------------------------------------------|---------------------------------|
| Nombre: Luisa Fernanda Zapata Agudelo | Nombre: Eliana Mileidy López Alvarez                     | Nombre: Fabian Escudero Salgado |
| Cargo: Contratista de apoyo           | Cargo: Coordinadora de Admisiones,<br>Registro y Control | Cargo: Director de Planeación   |
| Fecha: 10/10/2022                     | Fecha: 10/10/2022                                        | Fecha: 10/10/2022               |

| Digital                                                                                                    | INSTITUCIÓN<br>UNIVERSITARIA                                                                                                    |                                                                                                    | Código: AD-                                                                                                    |
|----------------------------------------------------------------------------------------------------|----------------------------------------------------------------------------------------------------|----------------------------------------------------------------------------------------------------|----------------------------------------------------------------------------------------------------|
| e Antioquia                                                                                                    | DE ANTIOQUIA                                                                                                    | INSTRUCTIVO INSCRIPCION NUEVOS                                                                                                    | Versión: 01                                                                                                    |
|                                                                                                    | voor de<br>space to see                                                                                                    |                                                                                                    |                                                                                                    |
| i a information and                                                                                                    | ennal suministrada a la 111 Dinital, à che con la                                                                                                    | TERMINOS Y CONDICIONES                                                                                                    | o de oracitas del                                                                                                    |
| ICITES o Certificado<br>términos. Si uno de                                                                                                    | de inscripción para la presentación del Exam<br>los documentos o información suministrada no                                                                                                    | nen de Estado, previeto para el 15 de marco del año 2000**. 4. Diploma o acta de grado; corresponden a la información de qu<br>o corresponde, acepto que la IU Digital procede con la anulación de la matricula.                                                                                                    | ion acepta estos                                                                                                    |
| ** Decreto Legislat<br>Emergencia Econór                                                                                                    | ivo No. 532 del 08 de abril de 2020,"Por el cua<br>nica, Social y Ecológica."                                                                                                    | al se distan medidas para el ingreso de estudiantes a los programas de pregnado en instituciones de educación superio; en el mar                                                                                                    | to del Estado de                                                                                                    |
|                                                                                                    |                                                                                                    | CONTRATO DE MATRÍCULA                                                                                                    |                                                                                                    |
| que las adoptations<br>modificaciones que<br>las registrementas y<br>una el 2020 y el 20<br>adoptation de la 2020 y el<br>adoptationes de la 2020 y el<br>adoptationes de la 2020 y el<br>adoptationes de la 2020 y el<br>adoptationes de la 2020 y el<br>de la fereta de la 2020<br>de la fereta de la 2020<br>fereta de la 2020 y el<br>fereta de la 2020 y el<br>f | e y las horstras asegnadas consequentias al y<br>de titos eficials de 100 GETTAL, adventés es e<br>in las dense normas institutionales y income<br>en las dense normas institutionales y income<br>en la dense a consequence and a secondaria de la<br>el dense, acaste el horstrado colominara para<br>en el norma de la del 1992 carte el consequence a<br>el el de Confedera de la consectava de la genera non<br>en el norma de astratuciones en el consecuencia de<br>la delación de establecidar a las programas.<br>En el confedera de la conteción y la genera horsi<br>en el consecuencia de la conteción y la genera horsi<br>de consecuencia de la conteción y la genera horsi<br>de consecuencia de la consecuencia y la conteción<br>de consecuencia de las consecuencias de la consecuencia<br>de astratución del conte de la matericas. CUBA<br>establecidar del conte de la matericas, estable<br>de consecuencia de las deconsecuencias de deconsecuencia<br>materia e a presentación intracionaria de deconsecuencia<br>materia e presentación intracionaria de deconsecuencia<br>de la consecuencia de la consecuencia<br>de la consecuencia de la consecuencia<br>de la consecuenci | programs, que encode, aceta o, en constantada, manifeste aceptamente que se avenide al pier de attudies, a les regul<br>aceptamenta e avenidares un rendemente academica subsetto y a campic en las estadacios entretes a su attaliar y las attudiente<br>o y acetas las disentes de matricula liquidade que el periode academica. MatAGAMO TEMAETORIOS: Il estudiente<br>a que a las estadacios de las attudies de las attudies en las estadacios functiona en las attudies. El las regul<br>meteras de las disentes de matricula liquidade que el periode academica. MatAGAMO TEMAETORIOS: Il estudiente<br>a las cabacións de las cabacións de las attudies en las estadacios functionas en las estadacios de complexitación<br>en las cabacións de las cabacións superios de entendes entregans de las cabacións de las estadacios de cabación de acorda do<br>de programa de academica de aducación superios de entendes entregans de las cabacións de las cabacións de acorda do<br>de programa de academica de aducación superios de entendes entregans de las estadacios de cabacións de las estada do<br>de programa de academica de aducación superios de entendes entregans de las estadacios de cabacións de las estada do<br>de programa de las cabacións de aducación superios de las estadacios de las estadacios de cabación de las estadas de<br>de las estadacios de las estadas de las cabacións de las estadacios de las estadacios de las estada do<br>de las estadacios. Estadas de las estadas de las cabacións de las estadas de las de las estadas de<br>estadas para que alestada secuence una estada de las cabacións de las estadas de las de las estadas de las estadas de<br>estadas estadas estadas estadas en las estadacios de las estadas de las estadas de las estadas de las estadas de las estadas de las estadas de las estadas de las estadas de las estadas de las estadas de las estadas de las estadas de las estadas de las estadas de las estadas de las estadas estadas estadas estadas estadas estadas estadas estadas estadas estadas estadas estadas estadas estadas estadas estadas estadas estadas estadas estadas est | Intention y a los<br>Intentionador any<br>Intentionador de la<br>Intentionador de<br>Intentionador de<br>Intentionador de<br>Intentionador de<br>Intentionador<br>SCANACA: LA TRA<br>SCANACA: LA TRA<br>SCANACA: LA TRA<br>SCANACA: LA TRA<br>Intel de verenembre<br>Intel de verenembre<br>Intel de verenembre<br>Intel de verenembre<br>Intel de academicros<br>rutación matal an<br>estimata, 12, la<br>gebbe por LA TRA |
| Reconcisco que he                                                                                                    | e leido y acepto los términos y condiciones                                                                                                    | s y las cláusulas establecida en el contrato anterior.                                                                                                    |                                                                                                    |
|                                                                                                    | Descarga ni<br>Adema                                                                                                    | uestra APP y recibe notificaciones sobre el acontecer universitario.                                                                                                    |                                                                                                    |
|                                                                                                    |                                                                                                    | Departamento Académico                                                                                                    |                                                                                                    |
|                                                                                                    |                                                                                                    |                                                                                                    |                                                                                                    |
| Hor                                                                                                    | terio: Lunes a viernes 07:30 am a 12:00                                                                                                    | pm y de 01:00 pm a 05:00 pm <b>Direvoltor:</b> CII 10 Bar 850e-31, Sada Ptogrados Universidad de Antioquia. Medalli<br>Antioquia. <b>Confecto:</b> (574) 2195332 est 8376 contacto@uutigital.adu.co<br>1765/2022.                                                                                                    |                                                                                                    |
|                                                                                                    |                                                                                                    | Declinar Aceptar                                                                                                    |                                                                                                    |

AD-I-10

4.13. Después de aceptar en contrato, diríjase en la parte inferior derecha, de clic en SIGUIENTE, donde finalizará el registro.

|                                                | <u> </u> Advertencia!                                                                                                    | х                   |              |             |
|------------------------------------------------|----------------------------------------------------------------------------------------------------|---------------------|--------------|-------------|
| Este proceso requiere que el navegador utiliza | Usted ha finalizado con éxito el proceso de inscripción en Linea. Por favor revis<br>con las fechas a tener en cuenta durante el proceso. | e el correo enviado |              |             |
|                                                |                                                                                                    | Сегтаг              |              |             |
|                                                |                                                                                                    |                     |              |             |
|                                                |                                                                                                    |                     |              |             |
|                                                |                                                                                                    |                     |              |             |
|                                                |                                                                                                    |                     | Regresar 3/3 | 3 Siguiente |

## 4.14. Se recomienda dar clic en el botón SALIR. Recuerde revisar los mensajes no deseados o Spam.

| ELABORO:                              | REVISÓ                                                   | APROBÓ                          |
|---------------------------------------|----------------------------------------------------------|---------------------------------|
| Nombre: Luisa Fernanda Zapata Agudelo | Nombre: Eliana Mileidy López Alvarez                     | Nombre: Fabian Escudero Salgado |
| Cargo: Contratista de apoyo           | Cargo: Coordinadora de Admisiones,<br>Registro y Control | Cargo: Director de Planeación   |
| Fecha: 10/10/2022                     | Fecha: 10/10/2022                                        | Fecha: 10/10/2022               |

| Digital                                                                                                    |                                                                                | ISTITUCIÓN<br>NIVERSITARIA                                                                                                    |                     |  |  |  |  |  |  |
|----------------------------------------------------------------------------------------------------|--------------------------------------------------------------------------------|----------------------------------------------------------------------------------------------------|---------------------|--|--|--|--|--|--|
| de Antioquia                                                                                                    | DE ANTIOQUIA                                                                   | INSTRUCTIVO INSCRIPCION NUEVOS                                                                                                    | Versión: 01         |  |  |  |  |  |  |
|                                                                                                    |                                                                                |                                                                                                    |                     |  |  |  |  |  |  |
| Especificación de fornada:                                                                                                    |                                                                                |                                                                                                    |                     |  |  |  |  |  |  |
| Los programas académicos de la IU Digital son en modalidad virtual, cada estudiante determina de forma autónoma el horario en que realizara sus actividades de formación. |                                                                                |                                                                                                    |                     |  |  |  |  |  |  |
|                                                                                                    |                                                                                | Inscripción Nuevo                                                                                                    |                     |  |  |  |  |  |  |
| Inscripción Nuevo                                                                                                    |                                                                                |                                                                                                    |                     |  |  |  |  |  |  |
| Inscripción Nuevo<br>Es quien, habiendo cum<br>matriculado en un primer                                                                                                   | plido los requisitos reglamentar<br>y único período académico, no f            | ios, ingresa por primera vez a uno de los programas académicos de la Institución, o<br>naya obtenido calificaciones definitivas.                                 | que habiendo estado |  |  |  |  |  |  |
| Inscripción Nuevo<br>Es quien, habiendo cum<br>matriculado en un primer                                                                                                   | plido los requisitos reglamentari<br>y único período académico, no f           | ios, ingresa por primera vez a uno de los programas académicos de la Institución, o<br>naya obtenido calificaciones definitivas.                                 | que habiendo estado |  |  |  |  |  |  |
| Inscripción Nuevo<br>Es quien, habiendo cum<br>matriculado en un primer<br>Búsqueda de Programas Al<br>Filitar por Sede                                                   | plido los requisitos reglamentan<br>y único período académico, no l<br>biertos | ios, ingresa por primera vez a uno de los programas académicos de la Institución, o<br>haya obtenido calificaciones definitivas.<br>Filtrar por Nivel de Estudio | que habiendo estado |  |  |  |  |  |  |

Salir

4.15. Al correo personal le llegará un mensaje de notificación de admisión.

| www.iudisjital.edu.co     Wetxis Ministeria     Cordial Saludo,     Prueba Prueba     Identificado con documento: 12345678     Admitido al Programa: ADMINISTRACIÓN DE EMPRESAS <b>jFelicitaciones por tu admisión!</b> La institución Universitaria Digital de Antioquia, IU Digital, se complace en informat has sido admitido para el programa en el cual tramitaste tu inscripción.     Ahora, puedes iniciar el proceso de matrícula. Para esto, continúa los siguientes pasos:         1. Ingresa al enlace https://udigital.educatic.com.co         2. Digita usuario y contraseña que encontrarás al final de este mensaje.         3. Ingresa al enlace https://udigital.educatic.com.co         4. Haz clic en el icono imprimir, para descargar la liquidación.         5. Ingresa a la opción pagos en linea para pagar en linea. Si vas a realizar el pago         efectivo en una oficina bancaria o Baloto, debes imprimir la liquidación. |
|----------------------------------------------------------------------------------------------------|
| Verbe Misbesse<br>Cordial Saludo,<br>Prueba Prueba<br>Identificado con documento: 12345678<br>Admitido al Programa: ADMINISTRACIÓN DE EMPRESAS<br><b>¡Felicitaciones por tu admisión!</b><br>La institución Universitaria Digital de Antioquia, IU Digital, se complace en informar<br>has sido admitido para el programa en el cual tramitaste tu inscripción.<br>Ahora, puedes iniciar el proceso de matrícula. Para esto, continúa los siguientes pasos:<br>1. Ingresa al enlace <u>https://judigital.educatic.com.co</u><br>2. Digita usuario y contraseña que encontrarás al final de este mensaje.<br>3. Ingresa al enlace <u>https://judigital.educatic.com.co</u><br>4. Haz clic en el icono imprimir, para descargar la liquidación.<br>5. Ingresa a la opción pagos en linea para pagar en linea. Si vas a realizar el pago<br>efectivo en una oficina bancaria o Baloto, debes imprimir la liquidación.                                        |
| Cordial Saludo,<br>Prueba Prueba<br>Identificado con documento: 12345678<br>Admitido al Programa: ADMINISTRACIÓN DE EMPRESAS<br><b>;Felicitaciones por tu admisión!</b><br>La institución Universitaria Digital de Antioquia, IU Digital, se complace en informar<br>has sido admitido para el programa en el cual tramitaste fu inscripción.<br>Ahora, puedes iniciar el proceso de matricula. Para esto, continúa los siguientes pasos:<br>1. Ingresa al enlace <u>https://fudigital.educatic.com.co</u><br>2. Digita usuario y contraseña que encontrarás al final de este mensaje.<br>3. Ingresa al enlace <u>https://fudigital.educatic.com.co</u><br>4. Haz clic en el icono imprimir, para descargar la liquidación.<br>5. Ingresa a la opción pagos en linea para pagar en linea. Si vas a realizar el pago<br>efectivo en una oficina bancaria o Baloto, debes imprimir la liquidación.                                                          |
| Cordial Saludo,<br>Prueba Prueba<br>Identificado con documento: 12345678<br>Admitido al Programa: ADMINISTRACIÓN DE EMPRESAS<br><b>¡Felicitaciones por tu admisión!</b><br>La institución Universitaria Digital de Antioquia, IU Digital, se complace en informan<br>has sido admitido para el programa en el cual tramitaste fu inscripción.<br>Ahora, puedes iniciar el proceso de matrícula. Para esto, continúa los siguientes pasos:<br>1. Ingresa al enlace <u>https://fudigital.educatic.com.co</u><br>2. Digita usuario y contraseña que encontrarás al final de este mensaje.<br>3. Ingresa al moldulo Financiero del menú principal que se encuentra en el icono<br>4. Haz clic en el icono imprimir, para descargar la liquidación.<br>5. Ingresa a la opción pagos en linea para pagar en linea. Si vas a realizar el pago<br>efectivo en una oficina bancaria o Baloto, debes imprimir la liquidación.                                       |
| Identificado con documento: 12345678<br>Admitido al Programa: ADMINISTRACIÓN DE EMPRESAS<br><b>¡Felicitaciones por tu admisión!</b><br><b>La institución Universitaria Digital de Antioquia</b> , IU Digital, se complace en informan<br>has sido admitido para el programa en el cual tramitaste tu inscripción.<br>Ahora, puedes iniciar el proceso de matrícula. Para esto, continúa los siguientes pasos:<br>1. Ingresa al enlace <u>https://iudigital.educatic.com.co</u><br>2. Digita usuario y contraseña que encontrarás al final de este mensaje.<br>3. Ingresa al modulo Financiero del menú principal que se encuentra en el icono<br>4. Haz clic en el icono imprimir, para descargar la liquidación.<br>5. Ingresa a la opción pagos en línea para pagar en línea. Si vas a realizar el pago<br>efectivo en una oficina bancaria o Baloto, debes imprimir la liquidación.                                                                    |
| Admitido al Programa: ADMINISTRACION DE EMPRESAS<br><b>¡Felicitaciones por tu admisión!</b><br><b>La institución Universitaria Digital de Antioquia, IU Digital</b> , se complace en informar<br>has sido admitido para el programa en el cual tramitaste tu inscripción.<br>Ahora, puedes iniciar el proceso de matrícula. Para esto, continúa los siguientes pasos:<br>1. Ingresa al enlace <u>https://judigital.educatic.com.co</u><br>2. Digita usuario y contraseña que encontrarás al final de este mensaje.<br>3. Ingresa al módulo Financiero del menú principal que se encuentra en el icono<br>4. Haz clic en el icono imprimir, para descargar la liquidación.<br>5. Ingresa a la opción pagos en línea para pagar en línea. Si vas a realizar el pago<br>efectivo en una oficina bancaria o Baloto, debes imprimir la liquidación.                                                                                                    |
| <ul> <li>¡Felicitaciones por tu admisión!</li> <li>La institución Universitaria Digital de Antioquia, IU Digital, se complace en informar<br/>has sido admitido para el programa en el cual tramitaste tu inscripción.</li> <li>Ahora, puedes iniciar el proceso de matrícula. Para esto, continúa los siguientes pasos: <ol> <li>Ingresa al enlace <u>https://judigital.educatic.com.co</u></li> <li>Digita usuario y contraseña que encontrarás al final de este mensaje.</li> <li>Ingresa al módulo Financiero del menú principal que se encuentra en el icono</li> <li>Haz clic en el icono imprimir, para descargar la liquidación.</li> </ol> </li> </ul>                                                                                                    |
| La institución Universitaria Digital de Antioquia, IU Digital, se complace en informar<br>has sido admitido para el programa en el cual tramitaste tu inscripción.<br>Ahora, puedes iniciar el proceso de matrícula. Para esto, continúa los siguientes pasos:<br>1. Ingresa al enlace <u>https://iudigital.educatic.com.co</u><br>2. Digita usuario y contraseña que encontrarás al final de este mensaje.<br>3. Ingresa al módulo Financiero del menú principal que se encuentra en el icono<br>4. Haz clic en el icono imprimir, para descargar la liquidación.<br>5. Ingresa a la opción pagos en línea para pagar en línea. Si vas a realizar el pago<br>efectivo en una oficina bancaria o Baloto, debes imprimir la liquidación.                                                                                                    |
| <ul> <li>Ahora, puedes iniciar el proceso de matrícula. Para esto, continúa los siguientes pasos:</li> <li>1. Ingresa al enlace <u>https://iudigital.educatic.com.co</u></li> <li>2. Digita usuario y contraseña que encontrarás al final de este mensaje.</li> <li>3. Ingresa al módulo Financiero del menú principal que se encuentra en el icono</li> <li>4. Haz clic en el icono imprimir, para descargar la liquidación.</li> <li>5. Ingresa a la opción pagos en línea para pagar en línea. Si vas a realizar el pago efectivo en una oficina bancaria o Baloto, debes imprimir la liquidación.</li> </ul>                                                                                                    |
| <ol> <li>Ingresa al enlace <u>https://iudigital.educatic.com.co</u></li> <li>Digita usuario y contraseña que encontrarás al final de este mensaje.</li> <li>Ingresa al módulo Financiero del menú principal que se encuentra en el icono</li> <li>Haz clic en el icono imprimir, para descargar la liquidación.</li> <li>Ingresa a la opción pagos en linea para pagar en línea. Si vas a realizar el pago<br/>efectivo en una oficina bancaria o Baloto, debes imprimir la liquidación.</li> </ol>                                                                                                    |
| <ol> <li>Digita usuario y contraseña que encontrarás al final de este mensaje.</li> <li>Ingresa al módulo Financiero del menú principal que se encuentra en el icono</li> <li>Haz clic en el icono imprimir, para descargar la liquidación.</li> <li>Ingresa a la opción pagos en linea para pagar en línea. Si vas a realizar el pago<br/>efectivo en una oficina bancaria o Baloto, debes imprimir la liquidación.</li> </ol>                                                                                                    |
| <ol> <li>Ingresa al modulo Financiero del menu principal que se encuentra en el icono</li> <li>Haz clic en el icono imprimir, para descargar la liquidación.</li> <li>Ingresa al a opción pagos en línea para pagar en línea. Si vas a realizar el pago<br/>efectivo en una oficina bancaria o Baloto, debes imprimir la liquidación.</li> </ol>                                                                                                    |
| <ol> <li>Ingresa a la opción pagos en línea para pagar en línea. Si vas a realizar el pago<br/>efectivo en una oficina bancaria o Baloto, debes imprimir la liquidación.</li> </ol>                                                                                                    |
| efectivo en una oficina bancaria o Baloto, debes imprimir la liquidación.                                                                                                    |
|                                                                                                    |
| Ten presente que puedes realizar tu pago en cualquier oficina de Banco de Occidente o                                                                                                    |
| entidades financieras ACH a través de PSE, Corresponsal Baloto convenio 9595951820 y                                                                                                    |
| tarjetas de credito MasterCard y Visa.<br>Si tienes algún inconveniente con tu proceso de matrícula puedes comunicarte en Med                                                                                                    |
| nuestro PBX 604 5200750 ext. 102, 103,108, lineas celulares 3163920781, 3176471890 o<br>correo admisiones@iudigital.edu.co.                                                                                                    |
| Tutorial ingreso al sistema académico: <u>https://youtu.be/FdhtSvuNa30</u>                                                                                                    |
| A continuación te informamos tu nombre de usuario y clave de acceso:                                                                                                    |
| Nombre de Usuario: prueba.prueba73                                                                                                    |
| Clave de Acceso: pru83pru25                                                                                                    |
| Puede Cambiar su Contraseña dando click en el siguiente enlace: https://iudigital.educa                                                                                                    |
| com.co/sao/modificarContrasenna.do?ID=834826&emp=1&enc=<br>25d55ad283aa400at464c76d713c07ad                                                                                                    |
|                                                                                                    |
|                                                                                                    |
| :Bienvenido!                                                                                                    |

pienvenido.

Ahora estás a un solo paso de ser parte de la familia IU Digital.

# 4.16. Descargar la Liquidación de matrícula

| ELABORO:                              | REVISÓ                                                   | APROBÓ                          |
|---------------------------------------|----------------------------------------------------------|---------------------------------|
| Nombre: Luisa Fernanda Zapata Agudelo | Nombre: Eliana Mileidy López Alvarez                     | Nombre: Fabian Escudero Salgado |
| Cargo: Contratista de apoyo           | Cargo: Coordinadora de Admisiones,<br>Registro y Control | Cargo: Director de Planeación   |
| Fecha: 10/10/2022                     | Fecha: 10/10/2022                                        | Fecha: 10/10/2022               |

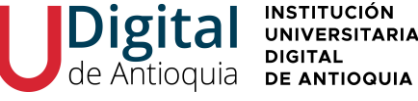

Cuando sea admitido al correo personal recibirá un usuario y clave para ingresar al sistema de información, de lo cual busque el panel de opciones al lado izquierdo, Menú Servicios / Financiero / Financiero.

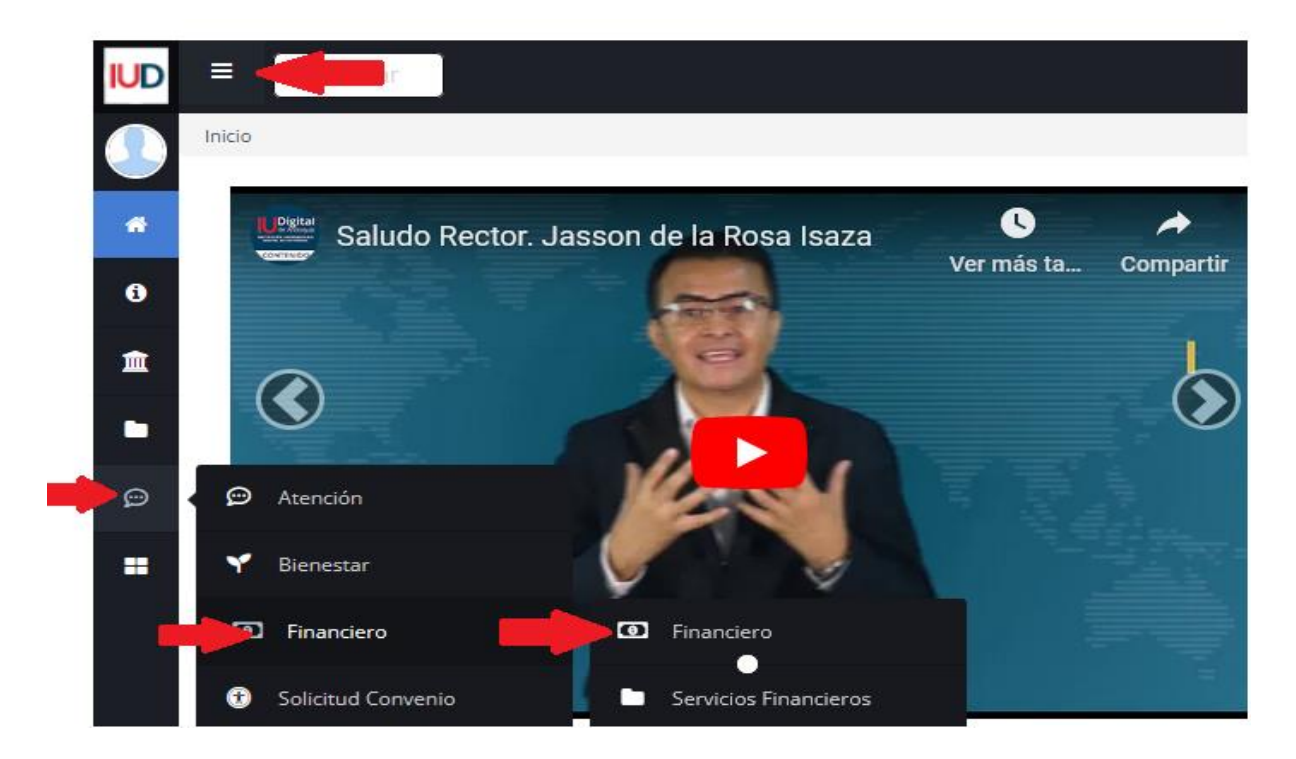

## 4.17. Medio de pago

Tendrá habilitada las opciones para descargar e imprimir la factura de matrícula o pagar por PSE

|      |         |                           |                                         |      |         |                     |            |          | Pagos en Linea<br>Placetopay |
|------|---------|---------------------------|-----------------------------------------|------|---------|---------------------|------------|----------|------------------------------|
|      |         | Estado del                |                                         | Año  | Periodo |                     | Fecha de   |          | wevertec.                    |
| Año  | Periodo | Estudiante                | Programa                                | ОМ   | ОМ      | Estado de Pago      | Pago       | Imprimir | Preguntas Frecuentes         |
| 2022 | 1       | Estudiante Prematriculado | TECNOLOGÍA EN DESARROLLO DE<br>SOFTWARE | 2022 | 1       | Pendiente por Pagar | 29/11/2021 | ō        | Ë                            |
|      |         |                           |                                         |      |         |                     |            | ` 🄺 '    | ▲                            |

4.18. Revisa los valores de matrícula para el periodo vigente, desde el icono de la impresora En caso de haber adjuntado el certificado de votación de las últimas elecciones y no verlo reflejado en la liquidación de matrícula el concepto de "Descuento electoral" (10% del valor de la matrícula) envié un correo a admisiones@iudigital.edu.co adjuntando el certificado electoral, antes de realizar el pago de matrícula dentro de las fechas establecidas.

| ELABORO:                              | REVISÓ                                                   | APROBÓ                          |
|---------------------------------------|----------------------------------------------------------|---------------------------------|
| Nombre: Luisa Fernanda Zapata Agudelo | Nombre: Eliana Mileidy López Alvarez                     | Nombre: Fabian Escudero Salgado |
| Cargo: Contratista de apoyo           | Cargo: Coordinadora de Admisiones,<br>Registro y Control | Cargo: Director de Planeación   |
| Fecha: 10/10/2022                     | Fecha: 10/10/2022                                        | Fecha: 10/10/2022               |

|                               | Di                               | gita                                                       |                                                                           | TUCIÓN<br>ERSITARIA                                                                                 |                                                                           | INSTRUCTIVO INSCRIPCIÓN NUEVOS             |                      |          |             | Código: AD-I-10 |                                                             |  |
|-------------------------------|----------------------------------|------------------------------------------------------------|---------------------------------------------------------------------------|----------------------------------------------------------------------------------------------------|---------------------------------------------------------------------------|--------------------------------------------|----------------------|----------|-------------|-----------------|-------------------------------------------------------------|--|
| d                             | e A                              | ntioqui                                                    | DE AN                                                                     |                                                                                                    | INST                                                                      |                                            |                      |          |             | Versión: 01     |                                                             |  |
| <b>:   </b>                   |                                  | Digital<br>Antioquia<br>Reitaledu.co<br>Valuov MicCoccetta |                                                                           | nstitución Univ<br>DIR: CII 10 Sur 3<br>Jniversidad de <i>J</i><br>TEL:S200750 Ex<br>NIT: 901168222 | ersitaria Digital de A<br>10 e - 31 Sede Posgr<br>Antioquia<br>t102 o 103 | Antioquia<br>ados Banco de Occidente CA-   | 409-81704-6          |          | FACT        | URA<br>F        | DE VENTA<br>ED-01843<br>Referencia<br>18439102              |  |
|                               |                                  | TERCERO: Fran                                              | cisco Javier                                                              |                                                                                                    | DOCUMENTO:<br>71.312                                                      | DIRECCIÓN: Carrera 25 a # 38 a 18 casa 177 | TELÉFONO:<br>2264615 | CIUDAI   | D: MEDELLIN |                 |                                                             |  |
|                               |                                  |                                                            |                                                                           |                                                                                                    |                                                                           |                                            |                      |          |             |                 |                                                             |  |
| FECHA<br>20220724             | COD.<br>10761                    | PROGRAMA                                                   |                                                                           | PROGRAM<br>TECNOLOG                                                                                 | IA<br>BÍA EN DESARROLL                                                    | LO DE SOFTWARE                             |                      |          |             | AÑO<br>2022     | PERIODO<br>2                                                |  |
| CÓI                           | DIGO                             |                                                            |                                                                           |                                                                                                    | CONCEPTO                                                                  | 0                                          | VALOR UNIT/          | ARIO     | CANTIDAD    |                 | TOTAL                                                       |  |
|                               | 002<br>004<br>006<br>006<br>0015 | Pago Mat<br>Seguros ⊺<br>Descuent<br>Matrícula             | ricula - Matrícula<br>Tecnologías<br>o electoral Tecno<br>50% Créditos Ar | s Tecnologías Ro<br>Ilogías<br>L 28 Tecno                                                           | odriguez Sierra Frank                                                     | cisco Javier - 71312759 - TECNOLOGÍA EN    |                      |          |             | -               | (+) \$1.000.00<br>(+) \$8.80<br>(-) \$50.00<br>(-) \$500.00 |  |
| TOTAL LIQU                    | IDACIÓ                           | N .                                                        |                                                                           |                                                                                                    |                                                                           |                                            |                      |          |             |                 | \$458.80                                                    |  |
| TOTAL A PAGAR HA STA 20220828 |                                  |                                                            |                                                                           |                                                                                                    |                                                                           |                                            |                      | \$458.80 |             |                 |                                                             |  |
| RECARGO POR PLAZO             |                                  |                                                            |                                                                           |                                                                                                    |                                                                           |                                            |                      | 0.09     |             |                 |                                                             |  |
| TOTAL A PAGAR HASTA 20220828  |                                  |                                                            |                                                                           |                                                                                                    |                                                                           |                                            | \$458.80             |          |             |                 |                                                             |  |
| DOCIMENTO PARA EL ESTUDIANTE  |                                  |                                                            |                                                                           |                                                                                                    |                                                                           |                                            |                      |          |             |                 |                                                             |  |

## 4.19. El pago correspondiente, lo puede realizar a través de las siguientes opciones:

✓ Oficinas Banco de Occidente en efectivo y cheque de gerencia, cuenta de ahorros 409-817046.

✓ Corresponsal **EFECTY** convenio 1820

 $\checkmark$  Pago a través de **PSE** desde cuentas corrientes y de ahorros o con tarjeta de crédito VISA o MASTERCARD, donde ingresará sus datos personales, seleccionar la forma de pago y autorizar la transacción.

#### **Recomendaciones:**

 $\checkmark$  Si presenta alguna novedad en la legalización de la matricula, conserve el comprobante de pago o la transacción. Puede escribir a <u>recaudos@iudigital.edu.co</u> para la respectiva validación.

✓ El valor de la liquidación corresponderá a los valores de cada vigencia, en caso de pasar el pago de la liquidación de un año a otro, se actualizará dichos valores.

✓ Las asignaturas del primer nivel serán registradas por Área de Admisiones, Registro y Control solo en los estudiantes oficialmente matriculados y de acuerdo con la programación académica.

#### 5. HISTORIAL DE CAMBIOS

| Versión | Fecha      | Descripción del Cambio     |
|---------|------------|----------------------------|
| 01      | 10/10/2022 | No aplica, primera versión |

| ELABORO:                              | REVISÓ                                                   | APROBÓ                          |  |  |  |  |
|---------------------------------------|----------------------------------------------------------|---------------------------------|--|--|--|--|
| Nombre: Luisa Fernanda Zapata Agudelo | Nombre: Eliana Mileidy López Alvarez                     | Nombre: Fabian Escudero Salgado |  |  |  |  |
| Cargo: Contratista de apoyo           | Cargo: Coordinadora de Admisiones,<br>Registro y Control | Cargo: Director de Planeación   |  |  |  |  |
| Fecha: 10/10/2022                     | Fecha: 10/10/2022                                        | Fecha: 10/10/2022               |  |  |  |  |